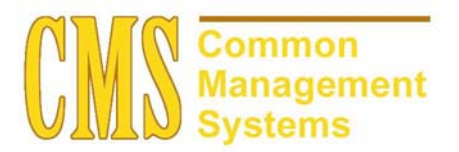

AD TS 130 Inbound Electronic Transcripts Setup Guide v. 8.0

Last Revised: 11/04/02

DRAFT

## **REVISION CONTROL**

| Document Title: | AD TS 130 Inbound Electronic Transcripts Setup Guide       |
|-----------------|------------------------------------------------------------|
| Author:         | SA Functional Lead, Admissions and Recruitment             |
| File Reference: | AD TS 130 Inbound Transcripts Setup Guide-v80-11042002.doc |

| Date       | Ву               | Action                         | Pages |
|------------|------------------|--------------------------------|-------|
| 10/20/2002 | David Cartwright | New Document                   | All   |
| 10/24/2002 | David Cartwright | Revisions based on peer review | All   |
| 11/4/2002  | Linda Horan      | Minor cleanup                  | All   |
|            |                  |                                |       |
|            |                  |                                |       |
|            |                  |                                |       |

## **Review/Approval History**

| Date | Ву | Action | Pages |
|------|----|--------|-------|
|      |    |        |       |
|      |    |        |       |
|      |    |        |       |
|      |    |        |       |
|      |    |        |       |
|      |    |        |       |

This document is published as a baseline guide. Panel shots may reflect campus specific information, provided as examples only. Any questions concerning this document should be addressed to the CMS/SOSS Student Administration team.

Page

# **Table of Contents**

| 1.0 | TS 13  | 80 Electi | ronic Transcript Setup           | 1 |
|-----|--------|-----------|----------------------------------|---|
|     | 1.1    | Extern    | al Organizations                 | 1 |
|     | 1.2    | TS 130    | ) and Transfer Credit Processing | 2 |
| 2.0 | Settin | g Up Tr   | ading Partners                   | 3 |
|     | 2.1    | Entity (  | Code Definition                  | 3 |
|     |        | 2.1.1     | Considerations                   | 3 |
|     |        | 2.1.2     | Recommendations                  | 3 |
|     | 2.2    | Extern    | al Trading Partner ID            | 4 |
|     |        | 2.2.1     | Considerations                   | 4 |
|     |        | 2.2.2     | Recommendations                  | 4 |
|     | 2.3    | Interna   | I Partner Definition             | 5 |
|     |        | 2.3.1     | Considerations                   | 5 |
|     |        | 2.3.2     | Recommendations                  | 5 |
| 3.0 | Data   | Mapping   | g and Conversion Profiles        | 6 |
|     |        | 3.1.1     | Considerations                   | 6 |
|     |        | 3.1.2     | Recommendations                  | 7 |

# 1.0 TS 130 Electronic Transcript Setup

The California State University receives applications from thousands of transfer students every year. Entering transcript data manually for admission and transfer credit evaluation would be a time consuming and error-prone process. To facilitate the transfer process, the CSU is using a combination of delivered PeopleSoft functionality and a custom SQR to load electronic transcripts in the ANSI X12 TS130 format into a campus database for use by PeopleSoft applications.

PeopleSoft provides the capability for institutions to load transcript data into the Education component using records in the PeopleSoft Business Document format. Transcripts received from community colleges and other institutions are generally in some form of ANSI X12 Transaction Set 130 format. The CSU implementation assumes "vanilla" TS 130 such as that delivered by the UT Austin EDI server.

For additional information on ANSI X.12 Transaction Set 130, please refer to the *Guide to the Implementation of Electronic Transcripts and Student Records Version 4 (April, 1998)*. The guide may be accessed and downloaded from the Postsecondary Electronic Standards Council at the following site:

http://www.standardscouncil.org/index.asp?goto=taptech&sub=tsuite

This guide will be very helpful in understanding and setting up the required data conversion profiles.

## 1.1 External Organizations

In order to receive and process data from a sending institution, that institution must be set up as a school in the external organization table. To properly process EDI transcripts, the external organization's *School Data* must be complete as in the example below. The **School Codes** are used for the PeopleSoft Organization Search/Match process, and the **System Default Values** are used to populate default information about the school when data is loaded into PeopleSoft.

| 🚰 Organization Table - Microsoft Internet Explorer                                                                                                    | _ @ ×                                                                                                    |
|----------------------------------------------------------------------------------------------------|----------------------------------------------------------------------------------------------------|
| Elle Edit View Favorites Tools Help                                                                                                    | Links »                                                                                                    |
| ↓     ↓     ↓     ↓     ↓     ↓     ↓     ↓     ↓     ↓     ↓     ↓     ↓     ↓     ↓     ↓     ↓     ↓     ↓     ↓     ↓     ↓     ↓     ↓     ↓     ↓     ↓     ↓     ↓     ↓     ↓     ↓     ↓     ↓     ↓     ↓     ↓     ↓     ↓     ↓     ↓     ↓     ↓     ↓     ↓     ↓     ↓     ↓     ↓     ↓     ↓     ↓     ↓     ↓     ↓     ↓     ↓     ↓     ↓     ↓     ↓     ↓     ↓     ↓     ↓     ↓     ↓     ↓     ↓     ↓     ↓     ↓     ↓     ↓     ↓     ↓     ↓     ↓     ↓     ↓     ↓     ↓     ↓     ↓     ↓     ↓     ↓     ↓     ↓     ↓     ↓     ↓     ↓     ↓     ↓     ↓     ↓     ↓     ↓     ↓     ↓     ↓     ↓     ↓     ↓     ↓     ↓ | 85<br>essenger                                                                                                  |
| Address 🙋 http://cmsdev.calstate.edu.8173/servlets/iclientservlet/h8cmsdev/?cmd=start&                                                                                                    | • @Go                                                                                                    |
| PEOPLE                                                                                                    | a contraction of the second second second second second second second second second second second second second |
| 🙆 Home 🔒 Worklist 👔                                                                                                    | Help 😔 Sign Out                                                                                                 |
| Home > Build Community > Organization Data > Use > Organization Table New                                                                                                    | w Window                                                                                                    |
| Organization Table Primary Contact and Dent / School Data / Vendor Information                                                                                                    |                                                                                                    |
| organization rabieinnary contact and bept conton bata {endor monnation                                                                                                    |                                                                                                    |
| Org ID: C30002294 DE ANZA COMM COL 📓 🗟 🖗                                                                                                    |                                                                                                    |
| Organization Details View All First 🗹 1 of 1 🕨 Last                                                                                                    |                                                                                                    |
| Effective Date: 10/21/2002 Status: Active Mapping Values + -                                                                                                    |                                                                                                    |
| School Characteristics School Codes System Default Values                                                                                                    |                                                                                                    |
| Transcript Translation                                                                                                    |                                                                                                    |
| School Type: Quarter                                                                                                    |                                                                                                    |
| CC IP IPEDS: Unit Type: Quarter                                                                                                    |                                                                                                    |
| Catalog Information                                                                                                    |                                                                                                    |
| School District:                                                                                                    |                                                                                                    |
| Shared Catalog                                                                                                    |                                                                                                    |
| Catalog Org:                                                                                                    |                                                                                                    |
| School Code:                                                                                                    |                                                                                                    |
|                                                                                                    |                                                                                                    |
| Concentration Table   Drimony Context and Dark   Calcel Date Manager Formation                                                                                                    |                                                                                                    |
| Audaursariou Table I Futuala Couractiand Debr 1 Scuppingara I Asudon rugomatiou                                                                                                    |                                                                                                    |
|                                                                                                    |                                                                                                    |
| Process Instance:18782                                                                                                    | internet                                                                                                    |

Additional processing defaults are defined on the Organization Affiliation page:

| Organization Affiliation                              | - Microsoft Ir        | ternet Explor       | er                      |               |              |            |             |         |                                                                                                    |                    |
|-------------------------------------------------------|-----------------------|---------------------|-------------------------|---------------|--------------|------------|-------------|---------|----------------------------------------------------------------------------------------------------|--------------------|
| _ <u>E</u> ile <u>E</u> dit <u>V</u> iew F <u>a</u> v | rorites <u>T</u> ools | Help                |                         |               |              |            |             |         |                                                                                                    | Links »            |
| Back Forward                                          | - 🕑<br>Stop           | (†)<br>Refresh      | Home Search             | Favorites     | 3<br>History | Rail ►     | ے۔<br>Print | Edit Di | in and the second second secon |                    |
| Address 🛃 http://cmsdev                               | .calstate.edu:8       | 173/servlets/icli   | ientservlet/h8cmsdev/?c | nd=start&     |              |            |             |         |                                                                                                    | · ?00              |
| DEODIE:                                               |                       |                     |                         |               |              |            |             |         |                                                                                                    |                    |
|                                                       |                       |                     |                         |               |              |            |             |         |                                                                                                    |                    |
| 0.0                                                   |                       |                     |                         |               | 🙆 Home       |            | 🕡 W         | orklist | 🕜 Help                                                                                                    | \varTheta Sign Out |
| Home > Build Community                                | y > <u>Organizati</u> | on Data > <u>Us</u> | e > Organization Affili | ation         |              |            |             |         | New Windov                                                                                                    | v                  |
|                                                       |                       |                     |                         |               |              |            |             |         |                                                                                                    |                    |
| Organization                                          | Affiliatio            | n                   |                         |               | <b>S</b> 2 ( |            |             |         |                                                                                                    |                    |
| Org ID:                                               | C30002294             | DEA                 | NZA COMM COL            |               |              |            |             |         |                                                                                                    |                    |
| Affiliation Details                                   |                       |                     |                         | View All      | First 🛃 1    | of 1 🕩 Las | st          |         |                                                                                                    |                    |
| Affiliation with Institu                              | rtion                 |                     |                         |               |              | + -        | -           |         |                                                                                                    |                    |
| *GDA Type:                                            |                       |                     | ago Transfor GPA        |               |              |            |             | These   | defaults ar                                                                                                    | e used to          |
| *Grading Scheme                                       | LIGD                  | Q Line              | lege mansier or A       |               |              |            |             | nopula  | to fields in                                                                                                    | the                |
| *Grading Basis:                                       | GRD                   | Gra Gra             | ded                     |               |              |            |             | Fdues   |                                                                                                    | nont               |
| Transfer Credit Tran                                  | Script Print          |                     |                         |               |              |            |             | Educa   | luon compo                                                                                                    | nent.              |
| *Level of Detail:                                     | Sumi                  | mary 💌              | 🗖 Include Tr            | ansfer Credit | t in GPA     |            |             |         |                                                                                                    |                    |
| Details to Print:                                     |                       |                     | •                       |               |              |            |             |         |                                                                                                    |                    |
| Organization Groups                                   |                       |                     |                         | First 🔳       | 1 of 1 🕑 La  | ast        |             |         |                                                                                                    |                    |
| *Group Type                                           | *Group                | Code                |                         |               |              |            |             |         |                                                                                                    |                    |
|                                                       | •                     |                     |                         |               | -            | -          |             |         |                                                                                                    |                    |
|                                                       |                       |                     |                         |               | Add          |            |             |         |                                                                                                    |                    |
|                                                       |                       |                     |                         |               |              |            |             |         |                                                                                                    |                    |
| Save QReturn to Se                                    | arch                  |                     |                         |               |              |            |             |         |                                                                                                    |                    |
|                                                       |                       |                     |                         |               |              |            |             |         |                                                                                                    |                    |
| Process Instance:18782                                |                       |                     |                         |               |              |            |             |         |                                                                                                    | Internet           |
| -                                                     |                       |                     |                         |               |              |            |             |         | ) )                                                                                                    |                    |

## 1.2 TS 130 and Transfer Credit Processing

The TS 130 EDI process loads data into the delivered PeopleSoft Education component for use in application review as well as for transfer credit processing. This interdependence requires that at least a minimal amount of transfer credit processing needs to be set up before EDI can be implemented. At a minimum, the following tables must be set up:

- External Organization
- External Term Table
- External Subject Table
- School Subject Table
- School Course Classification

For details on setting up transfer credit, refer to the Transfer Credit Setup Guide.

## 2.0 Setting Up Trading Partners

## 2.1 Entity Code Definition

Navigation: <u>Home  $\rightarrow$  PeopleTools  $\rightarrow$  EDI Manager  $\rightarrow$  Use  $\rightarrow$  Entity Code Definition</u>

| Entity Code Definition - Mi                         | crosoft Internet              | Explorer              |               |              |              |              |              | _       |        |
|-----------------------------------------------------|-------------------------------|-----------------------|---------------|--------------|--------------|--------------|--------------|---------|--------|
| <br><u>File E</u> dit <u>∨</u> iew F <u>a</u> vorit | es <u>T</u> ools <u>H</u> elp | )                     |               |              |              |              |              | Links » |        |
| Back Forward                                        | Stop Ref                      | resh Home             | Q<br>Search   | Favorites    | 🧭<br>History | Mail         | <b>Print</b> | Edit    | *<br>* |
| Address 🔊 http://cmsdev.ca                          | lstate.edu:8173/se            | ervlets/iclientservle | t/h8cmsdev/?c | md=start&    |              |              |              | - (     | ¢>Go   |
| PEOPLE"                                             |                               |                       |               |              |              |              | l.           | 12      | 25     |
| 200                                                 |                               |                       |               | 🙆 Home       | 📵 W          | orklist      | 🕜 Help       | 🔶 Sig   | gn Out |
| Home > PeopleTools > EDI                            | Manager > <u>Use</u>          | > Entity Code De      | finition      |              |              | <u>New V</u> | Vindow       |         | -      |
| EDI Entity Cod                                      | es<br>: ADAP                  |                       |               |              |              |              |              |         |        |
| Description:                                        | Admissions A                  | Applicnt Process      | ing           |              |              |              |              |         |        |
| Record (Table) Name:                                | EXT_ORG_TE                    | BL Q                  | 🗹 Exte        | ernal Entity |              |              |              |         |        |
|                                                     |                               |                       |               |              |              |              |              |         |        |
| •                                                   |                               |                       |               |              |              |              |              |         | •<br>• |
| 🗉 Done                                              |                               |                       |               |              |              |              | 🥑 Interne    | t       |        |

#### 2.1.1 Considerations

The EDI Entity Codes page is used to specify entity codes for processing and designate the record/table name to validate against for each type of entity (the prompt table for that code). Three entity codes are delivered for admissions processing:

| Code | Record            |
|------|-------------------|
| ADAP | PS_EXT_ORG_TBL    |
| ADST | PS_BU_COMPANY_TBL |
| ADTR | PS_EXT_ORG_TBL    |

## 2.1.2 Recommendations

The delivered codes are sufficient for processing needs and do not need to be altered.

### 2.2 External Trading Partner ID

#### Navigation: <u>Home $\rightarrow$ PeopleTools $\rightarrow$ EDI Manager $\rightarrow$ Use $\rightarrow$ External Partner Defn</u>

| 🗿 External Partner Defn - Microso                                                                                                    | oft Internet Explorer                                                                                                    |                                                     |                                                                         |                           |                                                             | _ 8 ×                 |
|----------------------------------------------------------------------------------------------------|----------------------------------------------------------------------------------------------------|-----------------------------------------------------|-------------------------------------------------------------------------|---------------------------|-------------------------------------------------------------|-----------------------|
| Eile Edit ⊻iew Favorites                                                                                                    | <u>T</u> ools <u>H</u> elp                                                                                                    |                                                     |                                                                         |                           |                                                             | Links »               |
| Back Forward St                                                                                                    | op Refresh Home                                                                                                    | Search Favor                                        | ites History Mail                                                       | Print Edit                | • 📃 👸<br>Discuss Messenger                                  |                       |
| Address 🛃 http://cmsdev.calstate                                                                                                    | edu:8173/servlets/iclientserv                                                                                                    | let/h8cmsdev/?cmd=star                              | rt&                                                                     |                           |                                                             | • @Go                 |
| BEODIE:                                                                                                    |                                                                                                    |                                                     |                                                                         |                           |                                                             | ALCON.                |
| PLUPH                                                                                                    |                                                                                                    |                                                     |                                                                         |                           |                                                             |                       |
| 200                                                                                                    |                                                                                                    |                                                     | 🙆 Home                                                                  | 🔞 Worklist                | 🕜 Help                                                      | 😔 Sign Out            |
| Home > PeopleTools > EDI Mana                                                                                                    | ger > Use > External Par                                                                                                    | tner Defn                                           |                                                                         |                           | New Window                                                  |                       |
|                                                                                                    |                                                                                                    |                                                     |                                                                         |                           |                                                             |                       |
| / Ec Ext Partner Def                                                                                                    |                                                                                                    |                                                     |                                                                         |                           |                                                             |                       |
| Ext TPID: ADM_EDI_CSU                                                                                                    |                                                                                                    |                                                     |                                                                         |                           |                                                             |                       |
| Trading Partner Definition                                                                                                    |                                                                                                    |                                                     |                                                                         |                           |                                                             |                       |
| Descr: Admissions ED                                                                                                    | I CSU Baseline                                                                                                    |                                                     |                                                                         |                           |                                                             |                       |
| Map ID: ADM_EDI_MP                                                                                                    | 🛛 🗏 Profile ID:  ADM_E                                                                                                    | DI_P 🔍 🗏 Cvt Pro II                                 | D: TS130CSU                                                             | r                         |                                                             |                       |
| Customer / Vendor Assianme                                                                                                    | nt                                                                                                    | Find   View                                         | All First 🚺 12 of 2 💽                                                   | Loct                      | Cotup required at                                           |                       |
|                                                                                                    |                                                                                                    |                                                     |                                                                         | Last                      | Setup required at 0                                         | campus.               |
| *PS Code SetID                                                                                                    | *PS Customer/Ver                                                                                                    | ndor Number                                         | Add Del                                                                 | ete                       | Make sure your ca                                           | impus                 |
| *PS Code SetID<br>ADAP Q J CSUNF                                                                                                    | *PS Customer/Ver                                                                                                    | ndor Number                                         | Add Del                                                                 | ete                       | Make sure your ca<br>SETID is populate                      | impus.<br>d.          |
| ADAP Q CSUNF                                                                                                    | *PS Customer/Ver                                                                                                    | ndor Number                                         | Add Del                                                                 | ete                       | Make sure your ca<br>SETID is populate                      | impus<br>d.           |
| PS Code SetD<br>ADAP Q A CSUNF<br>ADTR Q A CSUNF                                                                                                    | *PS Customer/Ver                                                                                                    | ndor Number                                         | Add Del                                                                 | ete                       | Setup required at<br>Make sure your ca<br>SETID is populate | ampus.<br>Impus<br>d. |
| 'PS Code SetID   ADAP AD   ADTR A   ESUNF   TP Alias Assignment                                                                                                    | 'PS Customer/Ver<br>C210015688<br>CS10015688                                                                                       | hdor Number                                         | Add Dei                                                                 | ete<br>Last               | Make sure your ca<br>SETID is populate                      | ampus.<br>impus<br>d. |
| 'PS Code SetiD   ADAP A   ADTR A   ECSUNF   TP Alias Assignment   'Int TPID   Even encode                                                                                                    | PS Customer/Ver C210015688 CS10015688 Alias TPID DEVERSION                                                                         | Ador Number                                         | Add Del                                                                 | ete<br>Last               | Make sure your ca<br>SETID is populate                      | d.                    |
| 'PS Code SetID   ADAP AD   ADTR A   ECSUNF   ADTR A   ECSUNF   TP Alias Assignment   'Int TPID   ADMISSIONS                                                                                                    | 'PS Customer/Ver       Q.     [C210015688       Q.     [CS10015688       'Alias TPID     [ADMISSIONOFFIC]                          | Inder Number                                        | Add Del<br>Add Del<br>w All First I ror 1 Del<br>Add Del                | ete<br>Last               | Make sure your ca<br>SETID is populate                      | d.                    |
| 'PS Code SettD   ADAP A   ADTR A   CSUNF   TP Alias Assignment   'Int TPID   ADMISSIONS                                                                                                    | 'PS Customer/Ver       Q.     [C210015688       Q.     [CS10015688       Q.     [CS10015688       'Alias TPID     [ADMISSIONOFFIC] | Inder Number                                        | Add Del                                                                 | ete<br>ete<br>Last        | Make sure your ca<br>SETID is populate                      | d.                    |
| PS Code SetD<br>ADAP & I CSUNF<br>ADTR & I CSUNF<br>TP Alias Assignment<br>'Int TPID<br>ADMISSIONS & I                                                                                                    | 'PS Customer/Ver       Q.     [C210015688       Q.     [CS10015688       Q.     [CS10015688       Alias TPID     [ADMISSIONOFFIC]  | Inder Number                                        | Add Del                                                                 | ete<br>ete<br>Last<br>ete | Make sure your ca<br>SETID is populate                      | d.                    |
| PS Code SettD ADAP ADAP ADTR ADTR ADT | PS Customer/Ver C210015688 CS10015688 Alias TPID ADMISSIONOFFIC                                                                    | Inder Number                                        | Add Del<br>Add Del<br>W All First I or 1 D<br>Add Del                   | ete<br>ete<br>Last<br>ete | Make sure your ca<br>SETID is populate                      | d.                    |
| PS Code SettD ADAP ADAP ADTR ADTR ADT | PS Customer/Ver C210015688 CS10015688 Alias TPID ADMISSIONOFFIC                                                                    | Ador Number                                         | Add Del<br>Add Del<br>Market I and Del<br>Add Del<br>Add Del<br>Add Del | ete<br>ete<br>Last<br>ete | Setup required an<br>Make sure your ca<br>SETID is populate | d.                    |
| PS Code SettD ADAP ADAP ADTR ADTR ADT | PS Customer/Ver C210015688 CS10015688 Alias TPID ADMISSIONOFFIC                                                                    | Inder Number<br>□ Q<br>E Ind   Vie<br>E 周<br>(@Add) | Add Del<br>Add Del<br>Add Del<br>Man First I 1 or 1 D<br>Add Del        | ete<br>ete<br>Last<br>ete | Setup required an<br>Make sure your ca<br>SETID is populate | d.                    |

## 2.2.1 Considerations

The external trading partner definition defines the external trading partner for EDI processing. In the context of CMS, only one external trading partner has been defined and is delivered with the CSU customization, ADM\_EDI\_CSU. This is because all EDI TS 130 data are processed through the custom CSU process to convert the received data into the PeopleSoft Business Document Format for further processing. This saves additional setup by requiring only one set of conversion routines and data mapping tables for loading the data into the staging tables

#### 2.2.2 Recommendations

It is not necessary to set up additional external trading partners for the institutions from which you receive transcripts as long as the format is compatible with the "pure" TS 130 used by the CSU custom process.

NOTE: This page needs to be modified to use the SetID for your campus before using the system.

## 2.3 Internal Partner Definition

#### Navigation: <u>Home→ PeopleTools → EDI Manager → Use → Internal Partner Defn</u>

| 🎒 Internal Partner Defn - Microsoft Internet Explorer                                  |                                     |                |                   |            |
|----------------------------------------------------------------------------------------|-------------------------------------|----------------|-------------------|------------|
| _ <u>F</u> ile <u>E</u> dit <u>V</u> iew F <u>a</u> vorites <u>T</u> ools <u>H</u> elp |                                     |                |                   | Links »    |
| ↔ ↔ ↔ ⊗ <in>   Back Forward Stop Refresh Home</in>                                     | Search Favorites History M          | il Print Edit  | Discuss Messenger |            |
| Address 🛃 http://cmsdev.calstate.edu:8173/servlets/iclientservle                       | t/h8cmsdev/?cmd=start&              |                |                   | • @Go      |
| PEOPLE                                                                                 |                                     |                |                   | AST        |
| 200                                                                                    | 🙆 Home                              | 🔞 Worklist     | 🕜 Help            | Sign Out   |
| Home > PeopleTools > EDI Manager > Use > Internal Partn                                | er Defn                             |                | New Window        |            |
| Ec. Int Partner Def                                                                    |                                     |                |                   |            |
|                                                                                        |                                     |                |                   |            |
| INT TPID: ADMISSIONS                                                                   |                                     |                |                   |            |
| Descr: Admissions Office                                                               |                                     |                |                   |            |
| Business Unit Assignment                                                               | <u>Find</u>   View All First 🚺 1 of | ▶ Last         | 1                 |            |
| *PS Code UNIV Q / *Unit CSUNF Q /                                                      | Add                                 | Delete         | that your         |            |
|                                                                                        |                                     |                | campus            |            |
|                                                                                        |                                     |                | SETID is          |            |
|                                                                                        |                                     |                | selected          |            |
| TP ID Alias Definition                                                                 | Find   View All First 🛃 1 of        | Delete         |                   |            |
| *Ext TPID ADM_EDI_CSU 🔍 🗏 *Alias TPID                                                  |                                     | Delete         |                   |            |
|                                                                                        |                                     |                |                   |            |
|                                                                                        |                                     |                |                   |            |
| Save Q Return to Search                                                                | 🕒 Add) (29 Update/Display) (29 C    | rrect History) |                   |            |
|                                                                                        |                                     |                |                   |            |
|                                                                                        |                                     |                |                   |            |
| Done                                                                                   |                                     |                |                   | 🥥 Internet |

#### 2.3.1 Considerations

This page is used to set up internal trading partners at the campus. TS 130 functionality in the CMS context requires only one internal trading partner be set up. The internal trading partner ID of ADMISSIONS needs to be set up.

- PS Code is UNIV
- Unit is the campus business unit for Admissions
- External Trading Partner ID is ADM EDI CSU
- The Alias TPID is ADMISSIONOFFICE. This ID is hard coded in some delivered programs and should not be changed.

#### 2.3.2 Recommendations

PeopleSoft delivers an additional External Trading Partner ID, ADM\_EDI\_STX. This is a generic version and should not be used. The external trading partner ADM\_EDI\_CSU is included as part of CMS Baseline and is designed to work with the Baseline modification.

# 3.0 Data Mapping and Conversion Profiles

## Navigation: <u>Home→ PeopleTools → EDI Manager → Use → Conversion Data Profile</u>

| 🚰 Conversion Data Profile - Microsoft                           | Internet Explorer                  |                                        |                                     |                   |                  |
|-----------------------------------------------------------------|------------------------------------|----------------------------------------|-------------------------------------|-------------------|------------------|
| <u>File E</u> dit <u>V</u> iew F <u>a</u> vorites <u>T</u> ools | Help                               |                                        |                                     |                   | Links »          |
| Back Forward Stop                                               | Refresh Home Sea                   | ) 💽 🧭 🛃 '<br>ch Favorites History Mail | Print Edit                          | Discuss Messenger |                  |
| Address 🛃 http://cmsdev.calstate.edu:8                          | 173/servlets/iclientservlet/h8cmsd | ev/?cmd=start&                         |                                     |                   | • ∂°⊙            |
| PEOPLE                                                          |                                    |                                        |                                     |                   |                  |
| 200                                                             |                                    | 🙆 Home                                 | 📵 Worklist                          | 🕜 Help            | \ominus Sign Out |
| Home > PeopleTools > EDI Manager >                              | Use > Conversion Data Profi        | e                                      |                                     | New Window        |                  |
| Conversion Data Profile                                         |                                    |                                        |                                     |                   |                  |
|                                                                 |                                    |                                        |                                     |                   |                  |
| Description: CSUTS 130 Conv                                     | version Profile                    | Source Profile:                        | Q 🗈                                 |                   |                  |
|                                                                 |                                    | <u>View All</u> <u>Fir</u>             | r <u>st</u> 🔳 5 of 18 🕨 <u>Last</u> |                   |                  |
|                                                                 |                                    | _ [                                    | Add Delete                          |                   |                  |
| *Cvt TypeID: DEGRE DEGRE No-Value Pass Thru                     | E STS130 Transcript D              | egree 🗌 Setid Base                     | d                                   |                   |                  |
| Conversion Values                                               | Erault Value.                      | nd   View All First 💽 1-3 of 15 D      | Last                                |                   |                  |
| Internal Value                                                  | Int<br>Defit <b>Extern</b> a       | I Value: Add C                         | Delete                              |                   |                  |
| AA                                                              | Q 🔽 2.3                            |                                        | Defit ₪                             |                   |                  |
| AS                                                              | Q 🔽 2.3                            | Add                                    | Delete                              |                   |                  |
|                                                                 |                                    | Add                                    | Delete                              |                   |                  |
| BA                                                              | Q 🗹 2.4                            |                                        |                                     |                   |                  |
|                                                                 |                                    |                                        |                                     |                   |                  |
| Return to Search                                                |                                    | Œ                                      | Add (2 Update/Display)              |                   |                  |
|                                                                 |                                    |                                        |                                     |                   |                  |
|                                                                 |                                    |                                        |                                     |                   |                  |
| <b>1</b> 21                                                     |                                    |                                        |                                     |                   | Internet         |

#### 3.1.1 Considerations

EDI records are received using a standard set of codes defined either in the Postsecondary Education Standards Council's *Guide to the Implementation of Electronic Transcripts and Student Records Version* 4 (in this context, fields such as ethnic group or address type), or by mutual agreement between trading partners (fields such as external subject area).

Each type of EDI transaction has a *Data Conversion Profile* associated with it to define code translations that need to take place in the data loading process. The Data Conversion Profile **TS130CSU** is provided as part of CMS Baseline and predefines data conversions required systemwide. The remaining conversions must be set up at the campus level.

This page has two scroll levels within it. The parent record (level 0) is the Conversion Type ID (*CvtTypeID*), and the child records (level 1) are each internal/external pair of values. For the level 1 records, the following definitions apply:

• Internal Value – The PeopleSoft value to which the data must be converted for further use in the system.

- Internal Default Checkbox This is used in a situation where one internal value may translate to multiple external values. This checkbox indicates which external value the internal value should default to on **outbound** TS 130<sup>1</sup>.
- External Value This is either a standard code from the *Guide to the Implementation of Electronic Transcripts*, or a mutually agreed upon code between trading partners.
- External Default Checkbox This is used in a situation where one external value may translate to multiple internal values. This checkbox indicates which internal value the external value should default to on **inbound** TS 130.

## 3.1.2 Recommendations

Significant care needs to be taken in setting up these data conversions, or data will not load properly into the PeopleSoft staging tables. This is crucial since much of the data entry on this table is not validated and errors on this page could result in inaccurate data being loaded into your system.

The following table lists all of the conversions defined in TS130CSU, along with whether the table is populated with values delivered by either PeopleSoft or CMS. The *Campus Setup Required* column indicates whether the table is complete (*No* setup required), if additional campus codes may be required (*Review*), or whether this is primarily a campus setup (*Yes*, campus setup is required). The prompt table for the translation is also indicated.

**NOTE:** Not all conversions have prompt tables associated with the internal values. Those designated with Xlat in the *Prompt Table* column use translate values and no prompt table is used. In all cases, the external values must be entered by hand.

| Cvt TypeID  | Description                       | Delivered   | Campus Setup<br>Required | Prompt Table    |
|-------------|-----------------------------------|-------------|--------------------------|-----------------|
| ACAD_LEVEL  | EDI TS130/TS189<br>Academic Level | Yes         | No                       | Xlat            |
| ADDR_TYPE   | EDI Address Type<br>Conversion    | Yes         | Review                   | Xlat            |
| CITZEN_STAT | EDI TS130/TS189<br>Citiznshp Stat | Yes         | No                       | Xlat            |
| CRSE_LEVEL  | EDI TS130/TS189<br>Course Level   | Yes         | Review                   | Xlat            |
| DEGREE      | TS130 Transcript<br>Degree        | Sample Only | Yes                      | DEGREE_TBL      |
| ETHNIC_GRP  | EDI TS130/TS189<br>Ethnic Group   | Yes         | No                       | Xlat            |
| EXT_CAREER  | EDI TS130/TS189<br>Ext Career     | Yes         | Review                   | Xlat            |
| EXT_SUBJ    | EDI TS130/TS189<br>Ext Subj Area  | Sample Only | Yes                      | EXT_SUBJECT_TBL |
| EXT_TERM    | EDI TS130/TS189<br>External Term  | Yes         | Review                   | Xlat            |
| GRADE_BAS   | EDI TS130/TS189<br>Grade Basis    | Sample Only | Yes                      | Xlat            |

<sup>&</sup>lt;sup>1</sup> Although outbound EDI is not supported at this time, the internal default checkbox is enforced for data integrity.

| Cvt TypeID | Description                       | Delivered   | Campus Setup<br>Required                              | Prompt Table    |  |
|------------|-----------------------------------|-------------|-------------------------------------------------------|-----------------|--|
| HONORS_CAT | EDI TS130/TS189<br>Honors Cat     | Sample Only | Yes                                                   |                 |  |
| MAR_STATUS | EDI TS130/TS189<br>Martial Status | Yes         | No                                                    | Xlat            |  |
| NAME_PART  | EDI TS130/TS189<br>Name Component | Yes         | No                                                    | Xlat            |  |
| TERM_TYPE  | EDI TS130/TS189<br>Term Type      | Yes         | Review based on<br>trading partner<br>agreements      | Xlat            |  |
| TEST       | Student Test Id                   | Sample Only | Yes, if test data is<br>anticipated on<br>transcripts | SA_TEST_TBL     |  |
| TEST_CMP   | Student Test<br>Component         | Sample Only | Yes, if test data is<br>anticipated on<br>transcripts | SA_TEST_CMP_TBL |  |
| TSCRT_STAT | EDI TS130/TS189<br>Transcrpt Stat | Yes         | Review                                                | Xlat            |  |
| UNIT_TYPE  | EDI TS130/TS189<br>Unit Type      | Yes         | Review                                                | Xlat            |  |

If your campus anticipates receiving blanks for certain segments in your EDI and you wish to make assumptions in the data conversion, you can define a blank value for the external value and equate it to an internal default as shown below.

If the target field for the data in PeopleSoft allows blanks, the *External Value* of blank can be associated with a blank *Internal Value* as well.

| 🛃 Conversion Data Profile - Microsoft In                                    | ternet Explorer                         |                      |                           |             |                  | _ 8 ×      |  |
|-----------------------------------------------------------------------------|-----------------------------------------|----------------------|---------------------------|-------------|------------------|------------|--|
| <u>File Edit ⊻</u> lew Favorites <u>T</u> ools                              | Help                                    |                      |                           |             |                  | Links » 🏢  |  |
| Back Forward Stop                                                           | Befresh Hone Search                     | Favorites History    | Mail Print                | Edit Discus | S Messenger      |            |  |
| Address Address Address Address                                             | 73/servlets/iclientservlet/h8cmsdev/?cr | nd=start&            |                           | Lat Diotat  | io mooongoi      | · @00      |  |
|                                                                             |                                         |                      |                           |             |                  |            |  |
| Solt                                                                        |                                         |                      |                           |             |                  |            |  |
|                                                                             |                                         | 🙆 Home               | e 🔮                       | Worklist    | 🕐 Help           | 😁 Sign Out |  |
| Home > PeopleTools > EDI Manager > Use > Conversion Data Profile New Window |                                         |                      |                           |             |                  |            |  |
| Conversion Data Profile                                                     |                                         |                      |                           |             |                  |            |  |
| Cvt Pro ID: TS130CSU                                                        |                                         |                      |                           |             |                  |            |  |
| Description: CSU TS 130 Conve                                               | rsion Profile So                        | ource Profile:       | <u> </u>                  | i           |                  |            |  |
|                                                                             |                                         | <u>View All</u>      | <u>First</u> 🔳 10 of 18 🛽 | Last        |                  |            |  |
|                                                                             |                                         |                      | Add D                     | elete       |                  |            |  |
| *Cvt TypeID: GRADE_                                                         | BAS 🔍 EDI TS130/TS189 Grade             | Basis 🗖 Seti         | d Based                   |             |                  |            |  |
| Conversion Values                                                           | Default Value:  <br>Find IA             | view All Eirst 💽 1.3 | mf10 ▶ Last               |             |                  |            |  |
| Internal Value                                                              | int<br>Dette Extornal Valu              | Add                  | Delete                    |             |                  |            |  |
|                                                                             |                                         | ue.                  | Ext                       |             | Setup to assor   | ciate      |  |
|                                                                             |                                         | Add                  | Delete                    |             | a blank in inco  | mina       |  |
| GRD                                                                         | Q 🔽                                     |                      |                           |             | file with a defa | ult        |  |
| lone                                                                        |                                         | Add                  | Delete                    |             | PS value         |            |  |
|                                                                             |                                         |                      |                           |             |                  |            |  |
|                                                                             |                                         |                      |                           |             |                  |            |  |
| Return to Search                                                            |                                         |                      | (El-Add) (2 Update        | a/Display)  |                  |            |  |
|                                                                             |                                         |                      |                           |             |                  |            |  |
| ຍ<br>ອ                                                                      |                                         |                      |                           |             | Internet         |            |  |
| <b>e</b>                                                                    |                                         |                      |                           |             |                  |            |  |